パソコン小話(246.1)

2021/10/23

OneDrive その4・・・OneDrive でファイルを共有する(改1)

## ファイル、フォルダーの共有の共有とは

複数台のパソコンで同じファイルを操作したり、メールで送れないような 大きなファイルを送るのに、OneDrive の共有機能を使います。 共有とは、OneDrive に保存したファイルやフォルダーを、共有設定する事に よって、複数のパソコンで操作したり、友人や知人にファイルやフォルダー を送って見てもらえる事です。

## ファイルの共有設定の手順

最初に共有するファイルやフォルダーを OneDrive に保存します。

1. OneDrive に保存したいファイルやフォルダーを「OneDrive の文字の上ま でドラッグする」

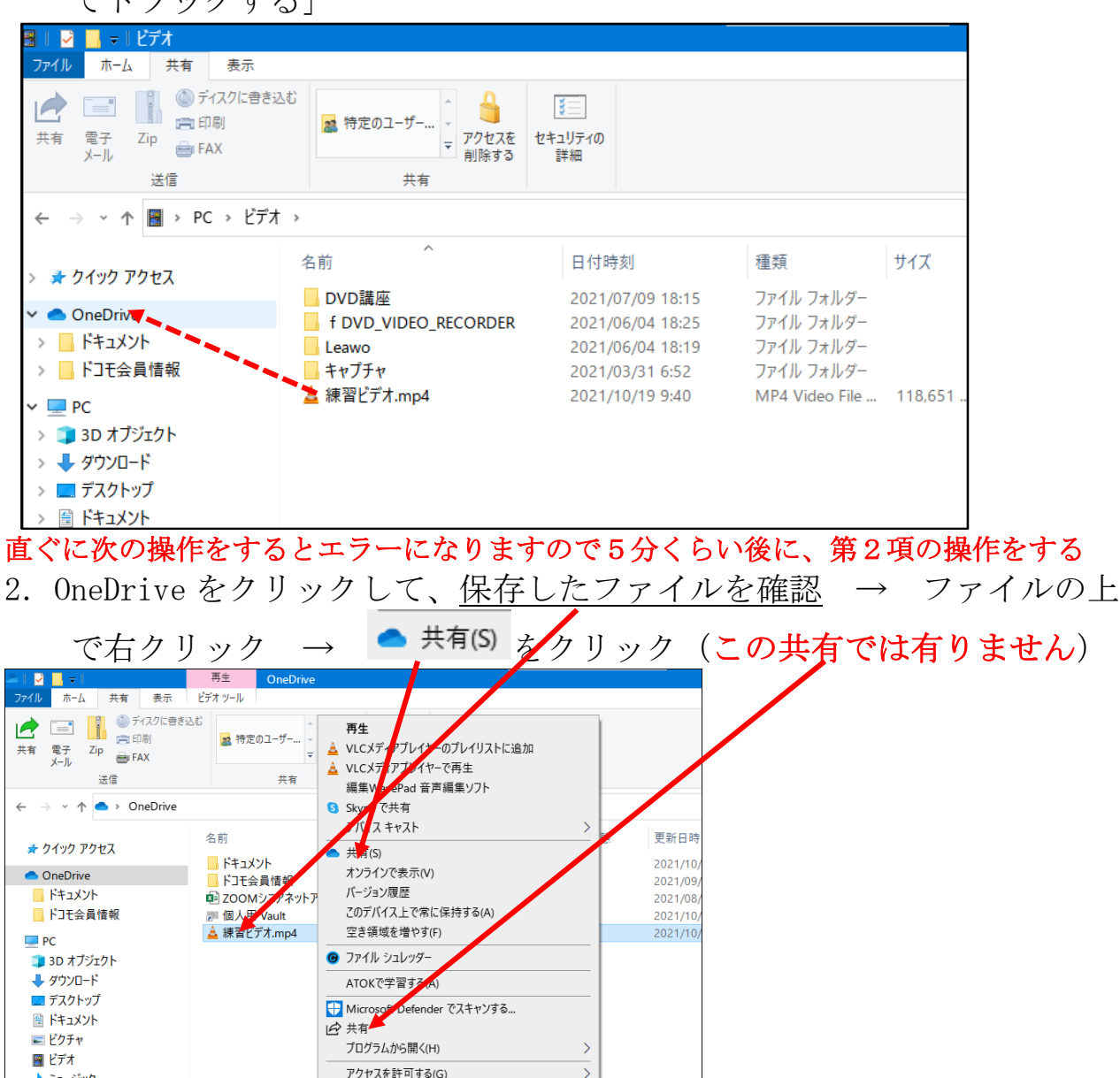

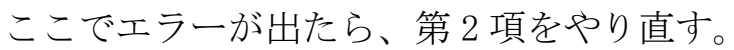

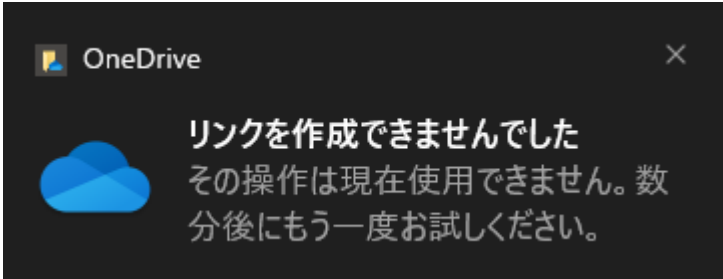

3. リンクのコピー

| <u> </u>                       |          |
|--------------------------------|----------|
| 🗻 "練習ビデオ.mr 4" の共有 🛛 🗙 🗙       |          |
| <b>リンクの送信</b><br>練習ビデオ.mp4     |          |
| (曲) リンクを知っていれば誰でも編集できます >      |          |
| 宛先:名前 グループ、またはメール 🖉 🗸          |          |
| メッセージ.                         |          |
| 送信                             |          |
|                                |          |
|                                |          |
| リンクのコピー その他のアプリ                |          |
| 4. この画面が出るので、                  | 」<br>閉じる |
| 🔎 "練習ビデオ.mp4" の共有              | ×        |
|                                |          |
| '練習ビデオ.mp4' へのリンク<br>しました      | をコピー     |
| https://1dp/pss/v/sIAtVZVCD-91 | שר       |
|                                | 16-      |
|                                |          |

(●) リンクを知っていれば誰でも編集できます >

5. メールを起動して、本文に「<u>貼り付け</u>」する→<u>アドレスが出る</u> アドレスが出ない場合は、第2項から操作し直す

|                                                        | ) ↑ ↓ は                                                        | ~                                                     | 動画送ります                         | - メッセージ (HTML 形                                                | 鉽)                   |                                                                                 | <b>T</b> –    | × |
|--------------------------------------------------------|----------------------------------------------------------------|-------------------------------------------------------|--------------------------------|----------------------------------------------------------------|----------------------|---------------------------------------------------------------------------------|---------------|---|
| ファイル                                                   | リセージ 挿入                                                        | オプション 書式                                              | 設定校閲                           | ヘルプ ATOK拡張                                                     | lヅ−ル Q               | 何をしますか                                                                          |               |   |
| に<br>貼り付け<br>、<br>ダ                                    | MS明朝<br>B I U Ξ<br>■ ~ <u>A</u> ~ Ξ                            |                                                       | R<br>アFレス帳<br>確認               | <ul> <li>① ファイルの添付、</li> <li>② リンク 、</li> <li>② 署名、</li> </ul> | P ~<br>! ティ<br>↓ テーシ | )<br>17<br>17<br>17<br>17<br>17<br>17<br>17<br>17<br>17<br>17<br>17<br>17<br>17 | イマーシ<br>ブリーダー |   |
| クリップボード 15                                             | フォ                                                             |                                                       | 名前                             | 挿入                                                             | タグ 15  音道            | 吉 エディター                                                                         | イマーシブ         | / |
| $\triangleright$                                       | 差出人(M) ∨                                                       | hayashi3227@gmai                                      | l.com                          |                                                                |                      |                                                                                 |               |   |
| 送信(S)                                                  | 宛先(T)                                                          | <u>林 久翁</u>                                           |                                |                                                                |                      |                                                                                 |               |   |
|                                                        | C C (C)                                                        |                                                       |                                |                                                                |                      |                                                                                 |               |   |
|                                                        | 件名(U)                                                          | 動画送ります                                                |                                |                                                                |                      |                                                                                 |               |   |
| 以下をク!<br>https://1<br>Outlook 2<br>**********<br>江南市 林 | Jックして、<br>drv.ms/v/s!J<br>016 から送信<br>**************<br>久翁(ひさま | ファイルをご<br>AtXZXGPc8TSAzve<br>ĸ*****************<br>S) | Fさい。 <br>4v <u>M3Zv2Rq</u> 078 | amw?e=My6kbe                                                   |                      |                                                                                 |               |   |
| horroch i 32                                           | 27@amoil.com                                                   | •                                                     |                                |                                                                |                      |                                                                                 |               |   |
| メールの宛先、件名、本文を記入して、送信する。                                |                                                                |                                                       |                                |                                                                |                      |                                                                                 |               |   |

## 次に メールで OneDrive のファイルを受けとった側の操作

6. <u>メール本文のアドレス</u>をクリック

| ▤ፇѷ↑↓ё▿                                                     | 動画送ります - メッセージ (HTML 形式)                                                                             |                                                |  |  |  |  |  |  |
|-------------------------------------------------------------|----------------------------------------------------------------------------------------------------|------------------------------------------------|--|--|--|--|--|--|
| ファイル <mark>メッセージ</mark> ヘルプ ATOKst                          | 張ツール Q 何をしますか<br>  🖸 移動: ? 💦 🔤 🔂 🗸   🖓 未読にする   🔎                                                     | 15 K ()                                        |  |  |  |  |  |  |
|                                                             | →上司に転送 マ<br>授動 四 品分類 マ ○ マ<br>ジェーム宛て電子メ···マ 20 20 10 275の設定 マ 20 20 20 20 20 20 20 20 20 20 20 20 20 | イマー<br>ジブ~ ~ ~ ~ ~ ~ ~ ~ ~ ~ ~ ~ ~ ~ ~ ~ ~ ~ ~ |  |  |  |  |  |  |
| 削除 返信                                                       | クイック操作 「」 移動 タグ 「」 編集                                                                                | 言語 ズーム へ                                       |  |  |  |  |  |  |
| 動画送ります                                                      |                                                                                                    |                                                |  |  |  |  |  |  |
| 以下をクリックして、ファイルをご覧下さい。                                       |                                                                                                    |                                                |  |  |  |  |  |  |
| https://ldrv.ms/v/s!AtXZXGPc8lSAgvw4vM3Zv2RqO78amw?e=My6kbe |                                                                                                    |                                                |  |  |  |  |  |  |
| Outlook 2016 から送信                                           |                                                                                                    |                                                |  |  |  |  |  |  |
| *******************************                             |                                                                                                    |                                                |  |  |  |  |  |  |
| 江南市 林 久翁(ひさお)                                               |                                                                                                    |                                                |  |  |  |  |  |  |

## 重要

練習で操作するときは、直ぐにアドレスをクリックするとエラー になったり、サインインを求められます。 10 分以上、待ってからアドレスをクリックします。

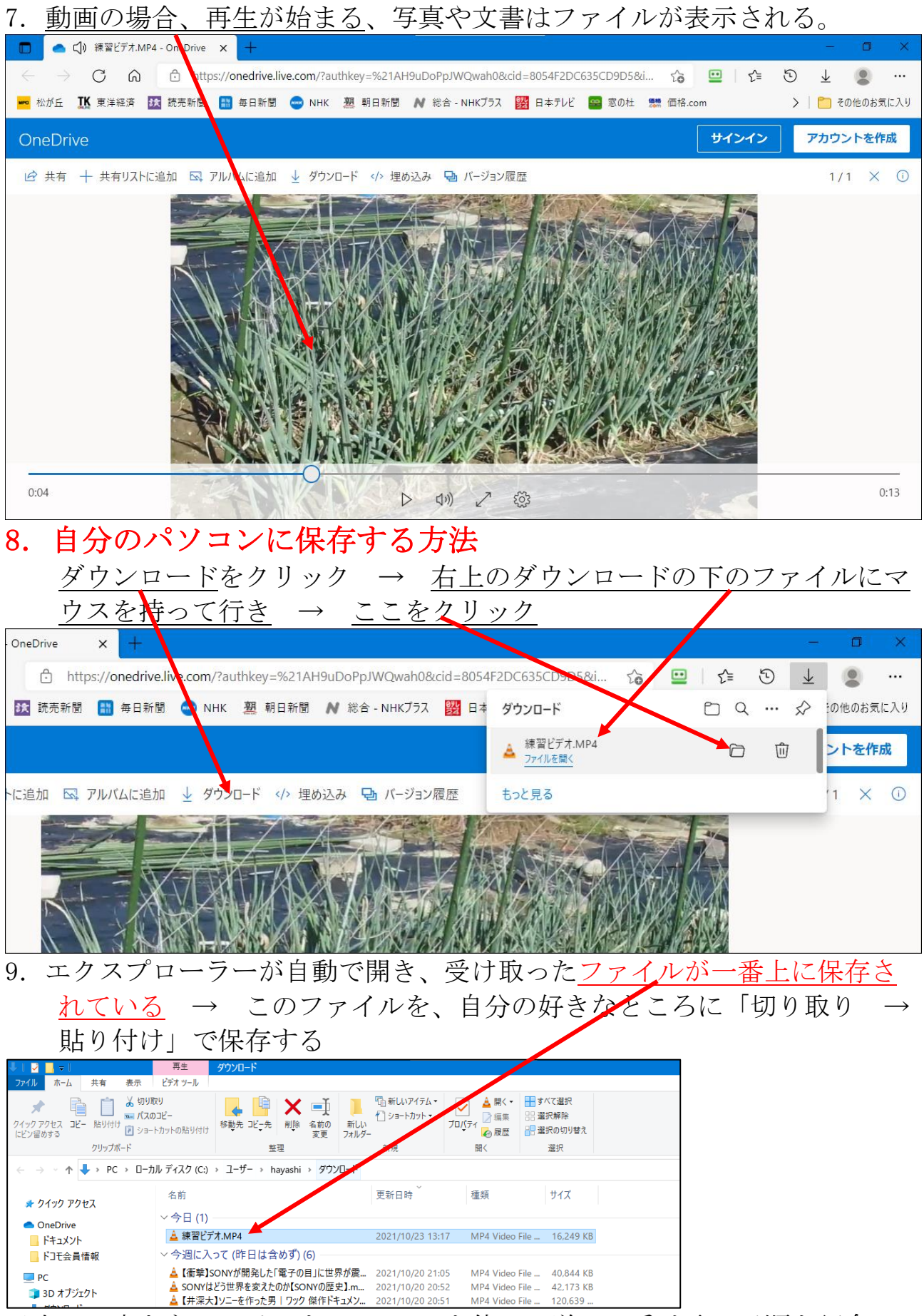